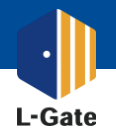

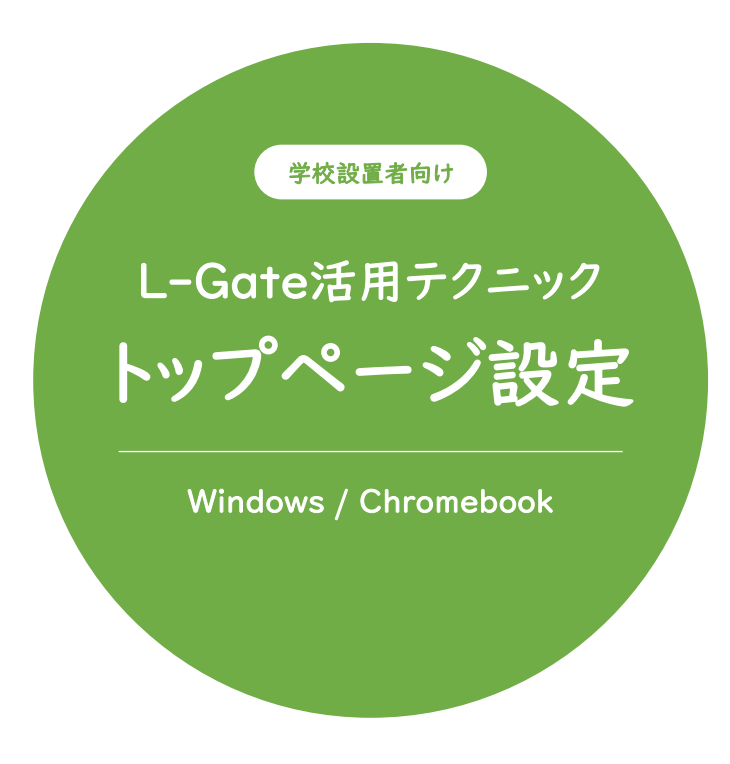

L-Gateをブラウザのトップページにして スムースに授業を始められるようにしましょう。

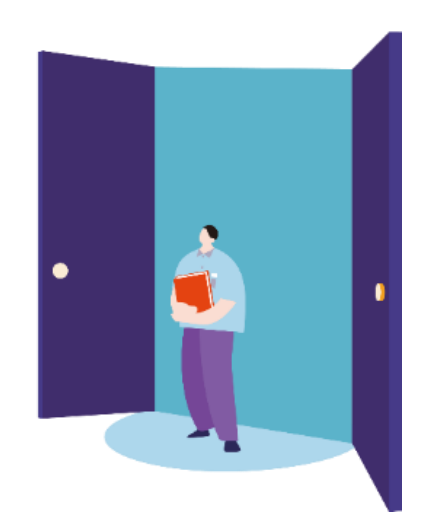

2022年4月現在の情報をもとに作成しています。

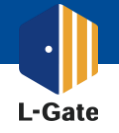

ChromeブラウザのトップページをL-Gateに設定して、スムースに授業を始めましょう。 デバイスの設定を保守運用会社に委託している場合は、本マニュアルをお渡しください。

| SSOユーザー  | 例) https://example.I-gate.net/      |
|----------|-------------------------------------|
| ローカルユーザー | 例) https://example.l-gate.net/login |

1

配布するURLを確認します。

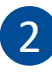

## Google Admin画面にアクセスします。

https://admin.google.com/?hl=ja

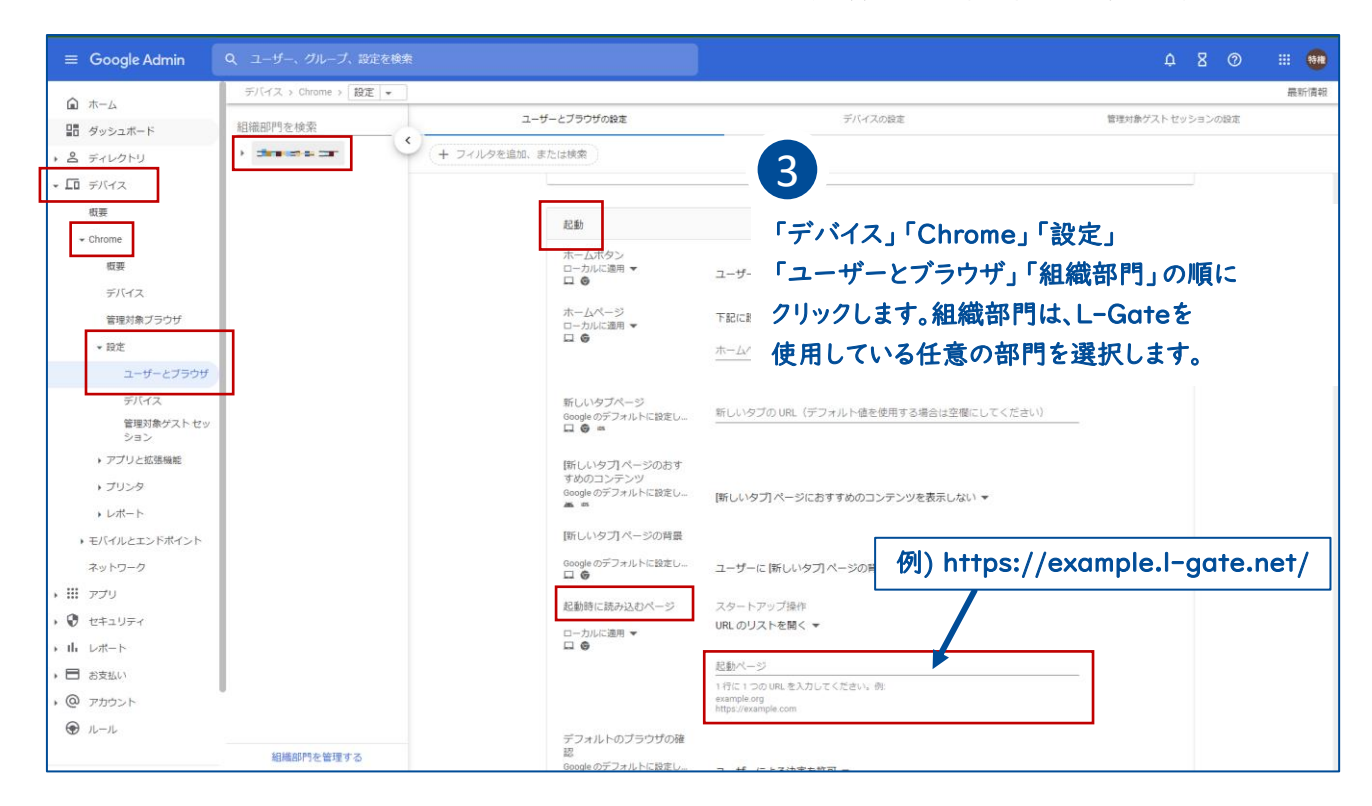

![](_page_1_Picture_10.jpeg)

![](_page_1_Picture_11.jpeg)

「起動」「起動時に読み込むページ」で 「起動ページ」にL-GateのURLを設定します。

![](_page_1_Picture_13.jpeg)

ブラウザを起動した時に L-Gateが表示されることを確認しましょう。

ChromebookでL-Gateにアクセスできるか確認しましょう